## ERP

ERP

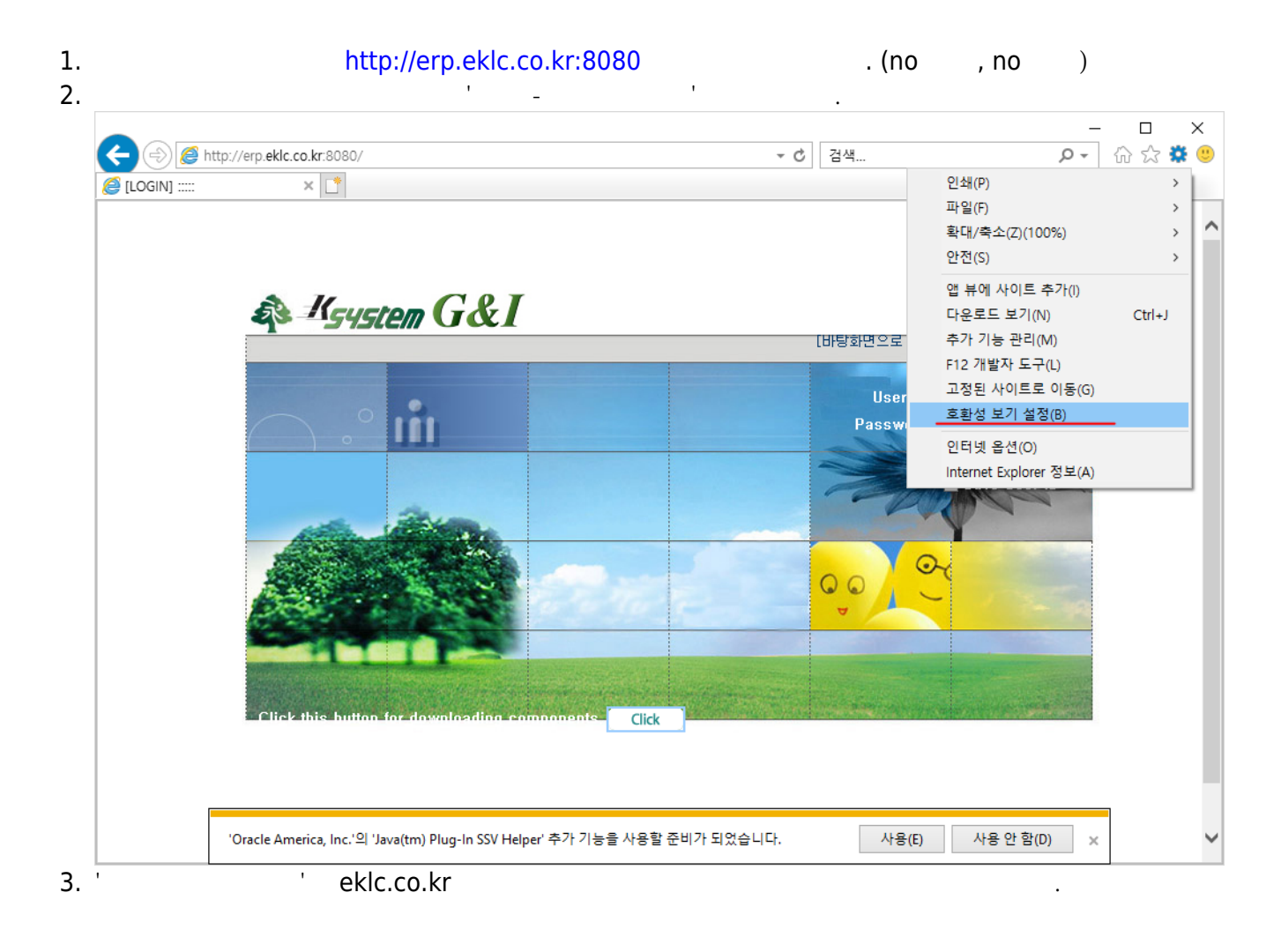

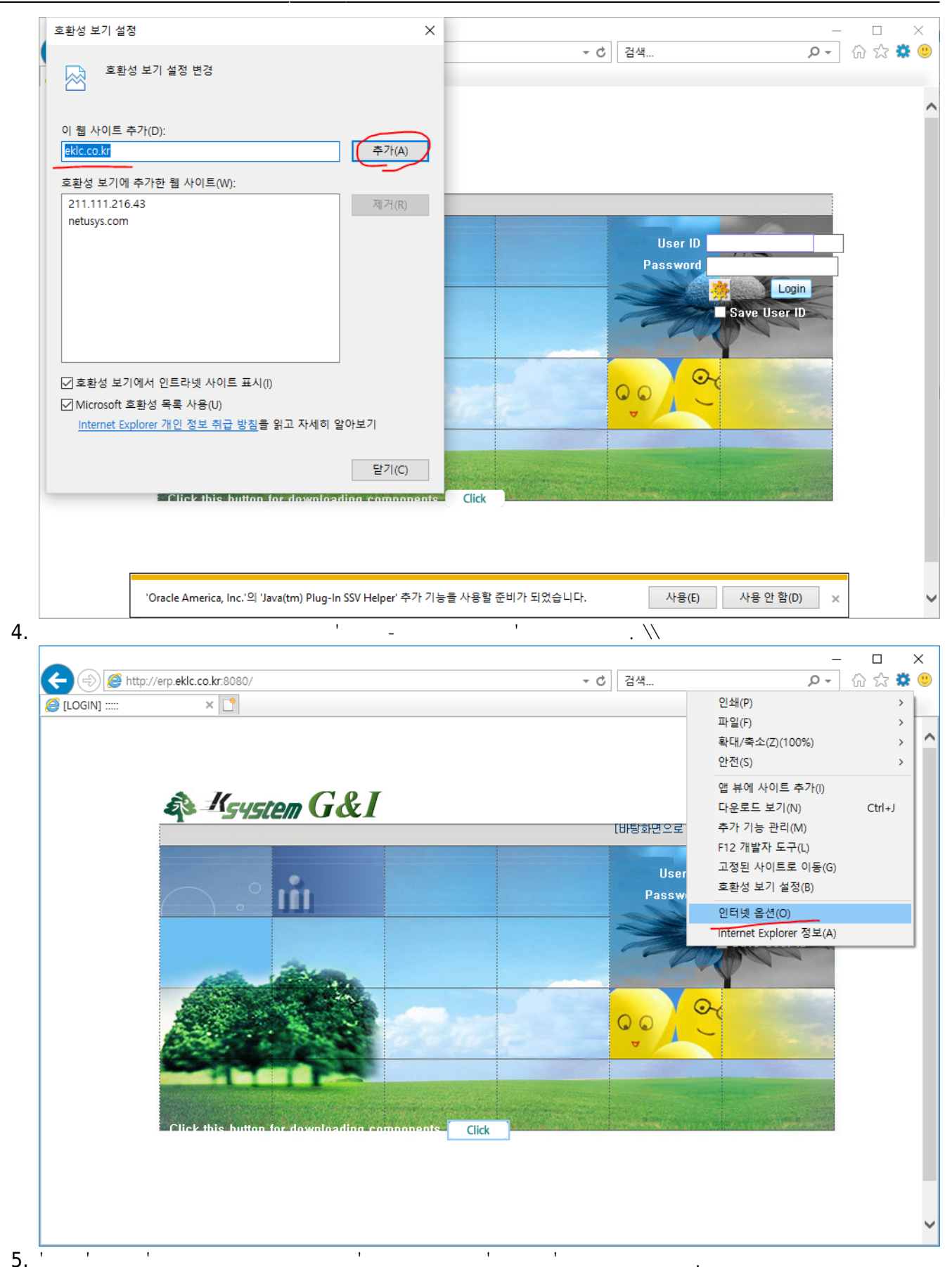

ERP

가

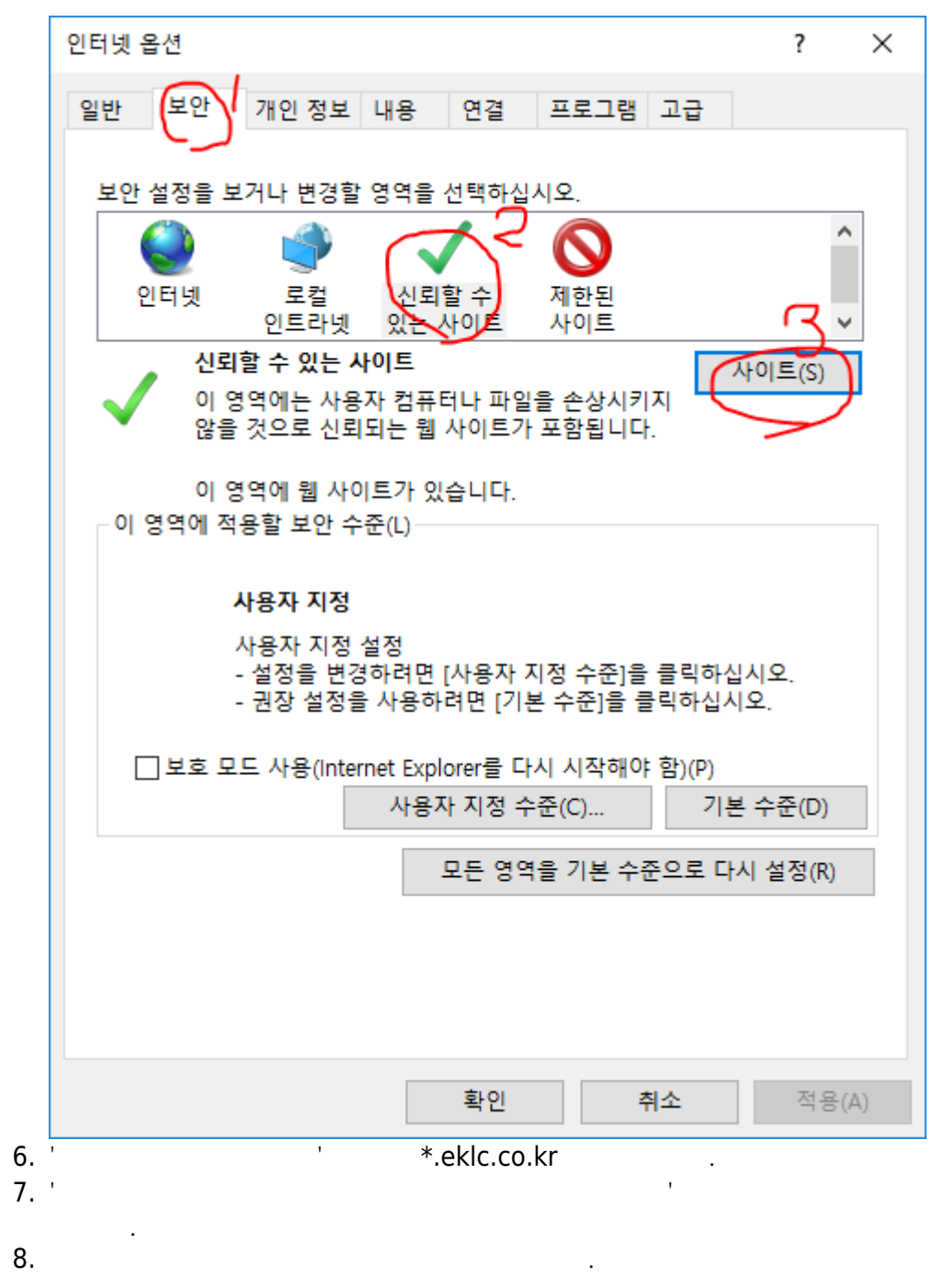

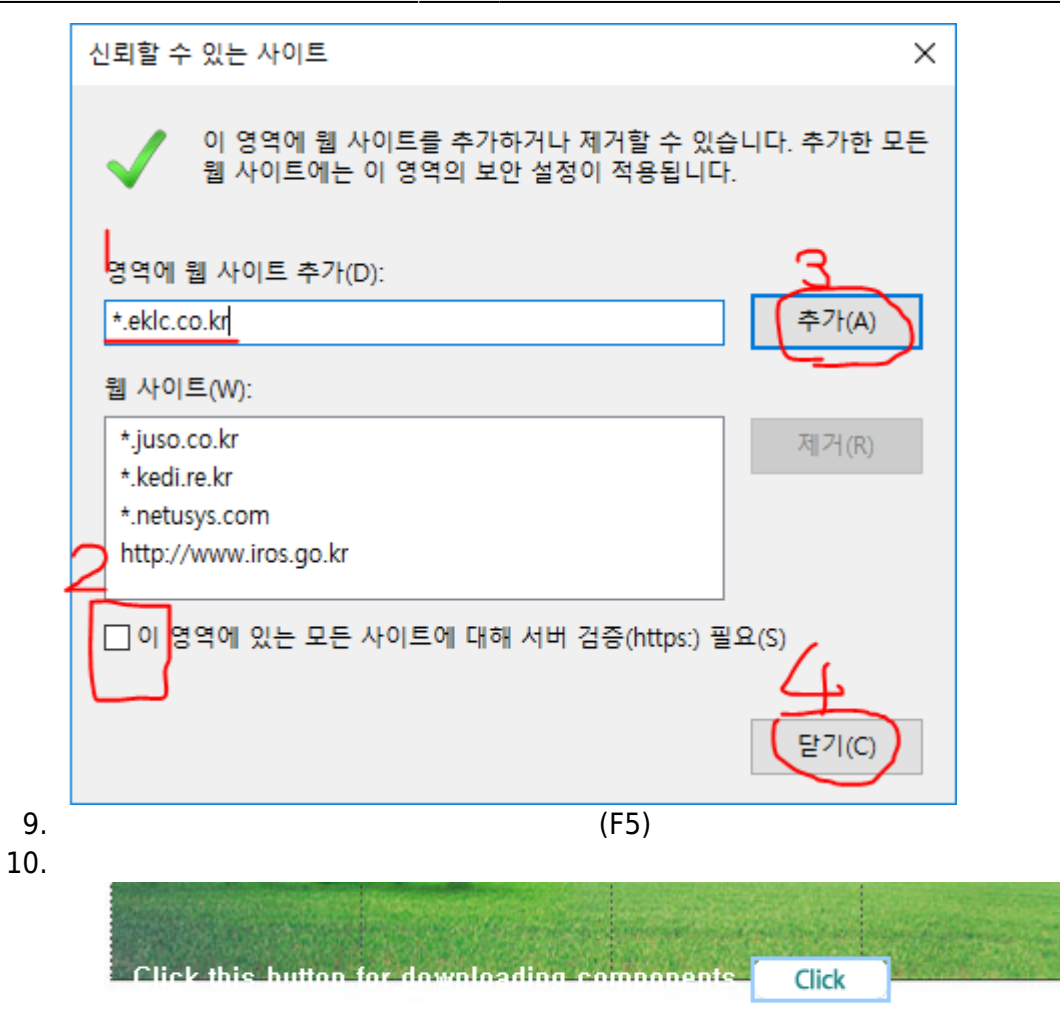

## 11. erp

- 'internet exploer'

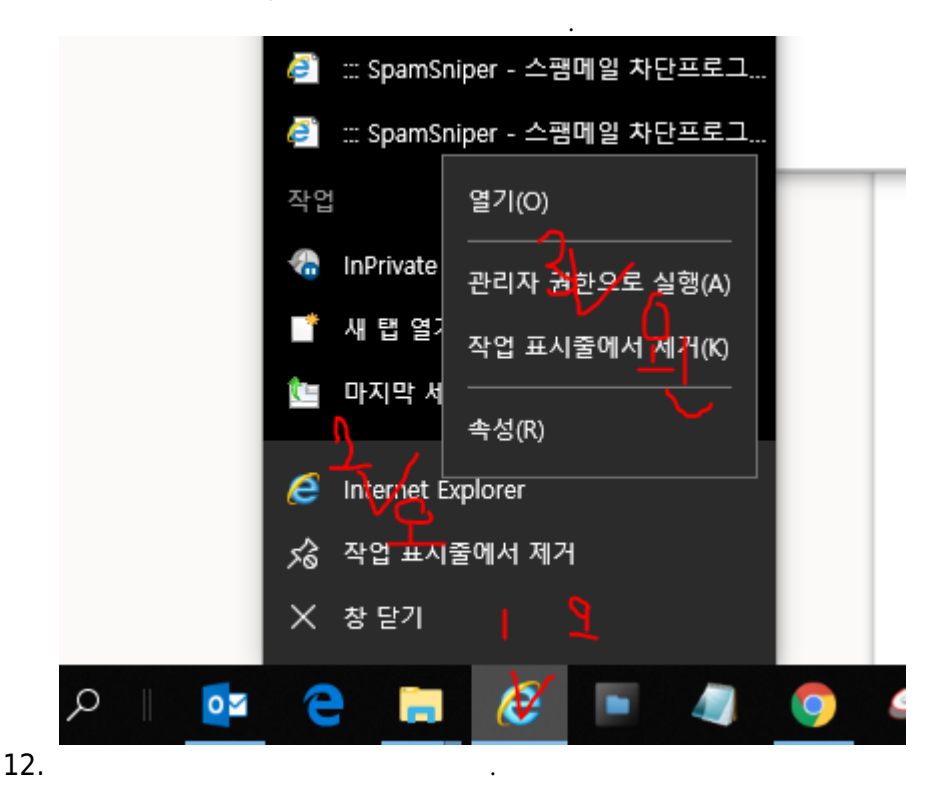

From: https://wiki.eklc.co.kr/ - KELC\_WIKI

Permanent link: https://wiki.eklc.co.kr/doku.php?id=it:erp&rev=1540519572

Last update: 2018/10/26 02:06

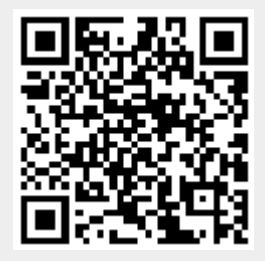

ERP